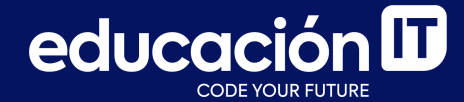

# Introducción a Bases de Datos y SQL

Módulo 2

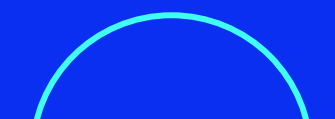

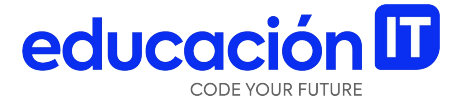

## Importación de tablas externas

### Importar tablas desde orígenes externos

En muchas oportunidades se presenta el caso de que una empresa posee las tablas generadas en *Microsoft Access* o *Microsoft Excel* y debido a la cantidad de información que empiezan a contener esas tablas, se decide **pasar las tablas a** *SQL* para trabajarlas de una mejor manera.

*MySQL Workbench* permite la **importación de tablas externas**. El único problema que se presenta es que este motor de bases de datos sólo admite la importación de tablas que se hallen en archivos con formato *CSV* o *JSON*. Dado que esas tablas no fueron generadas dentro de un entorno *SQL*, los campos **no tendrán definidos tipos de datos ni modificadores**. Al momento de llevar a cabo la importación de las tablas, se podrá definir el tipo de dato para cada uno de los campos.

Los **modificadores** se deberán especificar por medio del comando *ALTER TABLE*, que fue explicado en el módulo anterior.

### educación

#### Mecanismo de importación

Para importar tablas desde archivos con formato **CSV** o **JSON**:

- 1. Pulsa el clic derecho del mouse sobre el nombre de la base de datos en uso.
- Selecciona la opción Table Data Import Wizard. Al seleccionar esta opción se mostrará la siguiente pantalla:

| 🛐 Table Data Import —                                            |        | ×    |
|------------------------------------------------------------------|--------|------|
| Select File to Import                                            |        |      |
|                                                                  |        |      |
| Table Data Toppert allows you to easily import CCV 3CON datables |        |      |
| You can also create destination table on the fly.                |        |      |
| File Path:                                                       | Browse | :    |
|                                                                  |        |      |
|                                                                  |        |      |
|                                                                  |        |      |
|                                                                  |        |      |
|                                                                  |        |      |
|                                                                  |        |      |
|                                                                  |        |      |
|                                                                  |        |      |
|                                                                  |        |      |
|                                                                  |        |      |
|                                                                  |        |      |
|                                                                  |        |      |
| < Back Next :                                                    | Car    | ncel |
|                                                                  |        |      |

- 3. Pulsa el botón *Browse*.
- 4. Ubica y abre el archivo que contiene la tabla a importar.
- 5. Pulsa el botón *Next*.
- 6. Especifica si quieres volcar los datos de la tabla importada en una tabla existente dentro de la base de datos, o selecciona la opción **Create new table** para crear una nueva tabla dentro de la base de datos. Puedes cambiar el nombre de la tabla, o mantener el nombre por defecto *(el nombre del archivo)*. Pulsa **Next**.

| 🛐 Table Data Import      |                           |                  |        | <u> </u> |       | ×  |
|--------------------------|---------------------------|------------------|--------|----------|-------|----|
| Select Destination       |                           |                  |        |          |       |    |
|                          |                           |                  |        |          |       |    |
| Select destination table | e and additional options. |                  |        |          |       |    |
| O Use existing table:    | laboratorio.articulos     |                  |        |          |       | ~  |
| Create new table:        | laboratorio ~             | Clientes_Neptuno |        |          |       |    |
| Drop table if exists     |                           |                  |        |          |       |    |
|                          |                           |                  |        |          |       |    |
|                          |                           |                  |        |          |       |    |
|                          |                           |                  |        |          |       |    |
|                          |                           |                  |        |          |       |    |
|                          |                           |                  |        |          |       |    |
|                          |                           |                  |        |          |       |    |
|                          |                           |                  |        |          |       |    |
|                          |                           |                  |        |          |       |    |
|                          |                           |                  |        |          |       |    |
|                          |                           |                  |        |          |       |    |
|                          |                           |                  |        |          |       |    |
|                          |                           |                  |        |          | -     |    |
|                          |                           |                  | < Back | Next >   | Cance | el |
|                          |                           |                  |        | _        |       |    |

#### educación **D**

- 7. En este paso, podrás especificar los tipos de dato para cada campo. Por defecto, MySQL Workbench asignará a cada campo (columna) un tipo de dato según los valores que encuentre en ellos. Estos tipos de datos asignados se pueden cambiar, seleccionándolos de las listas desplegables.
- 8. Una vez definidos los tipos de datos para campo, pulsa *Next*.

|                         | nport                      |               |             |             |  | - | > |
|-------------------------|----------------------------|---------------|-------------|-------------|--|---|---|
| Configure 1             | Import Settin              | igs           |             |             |  |   |   |
| Detected file f         | format: csv 🥻              |               |             |             |  |   |   |
| Encoding:               | utf-8                      |               |             | ~           |  |   |   |
| Columns:                | Column Fie                 | eld Type      |             |             |  |   |   |
|                         | e te                       | ext ~         |             |             |  |   |   |
| Nombre                  | Compania te                | ext ~         |             |             |  |   |   |
| Direccio                | n te                       | ext ~         |             |             |  |   |   |
| - Ciudad                | te                         | evt v         |             |             |  |   |   |
|                         |                            |               |             |             |  |   |   |
|                         | te                         | ext ~         |             |             |  |   |   |
|                         |                            |               |             |             |  |   |   |
| D Cline to              | NombreCo                   | Direction     | Ciudad      | Pais        |  |   | ^ |
| Dullente                | Alfreds Futt               | Obere Str. 57 | Berlín      | Alemania    |  |   |   |
| ALFKI                   |                            | Avda. de la   | México D.F. | México      |  |   |   |
| ALFKI<br>ANATR          | Ana Trujillo               |               |             | México      |  |   |   |
| ALFKI<br>ANATR<br>ANTON | Ana Trujillo<br>Antonio Mo | Mataderos     | Mexico D.F. | Daina Unida |  |   |   |

### educación 🛙

 En este paso, sólo se especifica que se Ilevará a cabo la importación de los datos desde el archivo de datos externo. Sólo bastará con pulsar Next para comenzar la importación.

| Table Data Import                                                        |        | -      | ×    |
|--------------------------------------------------------------------------|--------|--------|------|
| Import Data                                                              |        |        |      |
| The following tarks will now be performed place monitor the everytion    |        |        |      |
| The following tasks will now be performed. Please monitor the execution. |        |        |      |
| O Prepare Import                                                         |        |        |      |
| ○ Import data file                                                       |        |        |      |
|                                                                          |        |        |      |
| Click [Next >] to execute.                                               |        |        |      |
|                                                                          |        |        |      |
|                                                                          |        |        |      |
|                                                                          |        |        |      |
|                                                                          |        |        |      |
|                                                                          |        |        |      |
|                                                                          |        |        |      |
|                                                                          |        |        |      |
|                                                                          |        |        |      |
|                                                                          |        |        |      |
| Show Lage                                                                | < Pack | Nexts  | ance |
| Show Logs                                                                | < DdUK | Next > | ance |

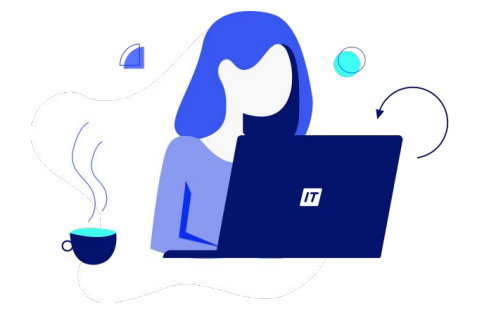

- 10. Finalizado el proceso de importación, pulsa el botón *Next* para poder observar la **pantalla final**. En esta vista encontrarás el tiempo que tardó la importación de los datos, la confirmación de que la tabla fue creada dentro de la base de datos y la cantidad de registros importados desde el origen externo.
- 11. Pulsa *Finish* para concluir el asistente.
- 12. No olvides **actualizar los esquemas** para observar la tabla dentro de la base.

| 🛐 Table Data Import                                                                  | -      |          | ×      |
|--------------------------------------------------------------------------------------|--------|----------|--------|
| Import Results                                                                       |        |          |        |
|                                                                                      |        |          |        |
| File C:\Users\ucia\OneDrive\Escritorio\Clientes_Neptuno.csv was imported in 62.979 s |        |          |        |
| Table laboratorio.clientes_neptuno was created                                       |        |          |        |
| 91 records imported                                                                  |        |          |        |
|                                                                                      |        |          |        |
|                                                                                      |        |          |        |
|                                                                                      |        |          |        |
|                                                                                      |        |          |        |
|                                                                                      |        |          |        |
|                                                                                      |        |          |        |
|                                                                                      |        |          |        |
|                                                                                      |        |          |        |
|                                                                                      |        |          |        |
|                                                                                      |        |          |        |
|                                                                                      |        |          |        |
|                                                                                      |        |          |        |
|                                                                                      |        |          |        |
|                                                                                      |        |          |        |
|                                                                                      | Rade 6 | linish ( | Same   |
|                                                                                      |        | Inish    | Januel |

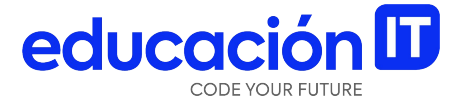

## Generar tablas desde scripts SQL

### **Generar tablas desde scripts**

En el caso de contar con un archivo *SQL* que contenga un *script* que genera una tabla, podrás **abrirlo desde el motor de base de datos y ejecutarlo** para crear la tabla dentro de la base de datos en uso.

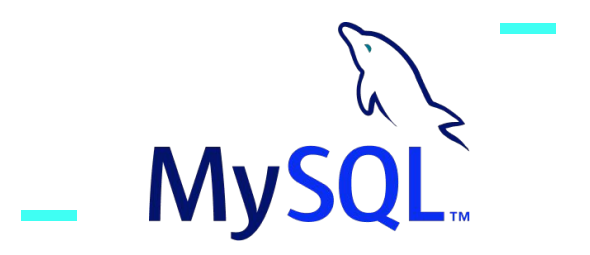

#### Los pasos para lograrlo son:

- 1. Abre MySQL Workbench.
- 2. Ejecuta el comando *File → Open SQL Script*.
- 3. Ubica y abre el **archivo SQL** que contenga el *script* que genera la tabla.
- 4. Ejecuta el **script**.
- 5. Actualiza los esquemas.

De esta manera, se puede generar una tabla dentro de la base de datos, a partir de un *script* almacenado en un archivo *SQL*.

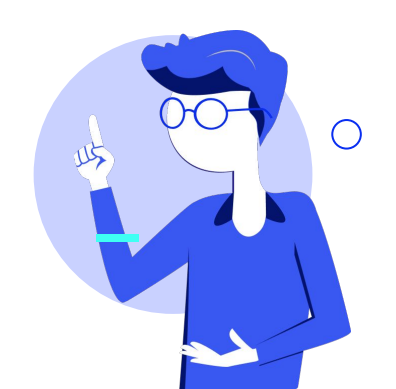

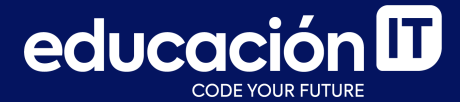

# ¡Sigamos trabajando!